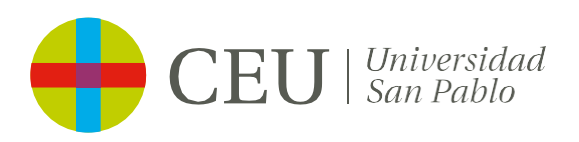

### ACADEMIC YEAR

# **Registration Guide**

Undergraduate/Master's Degree

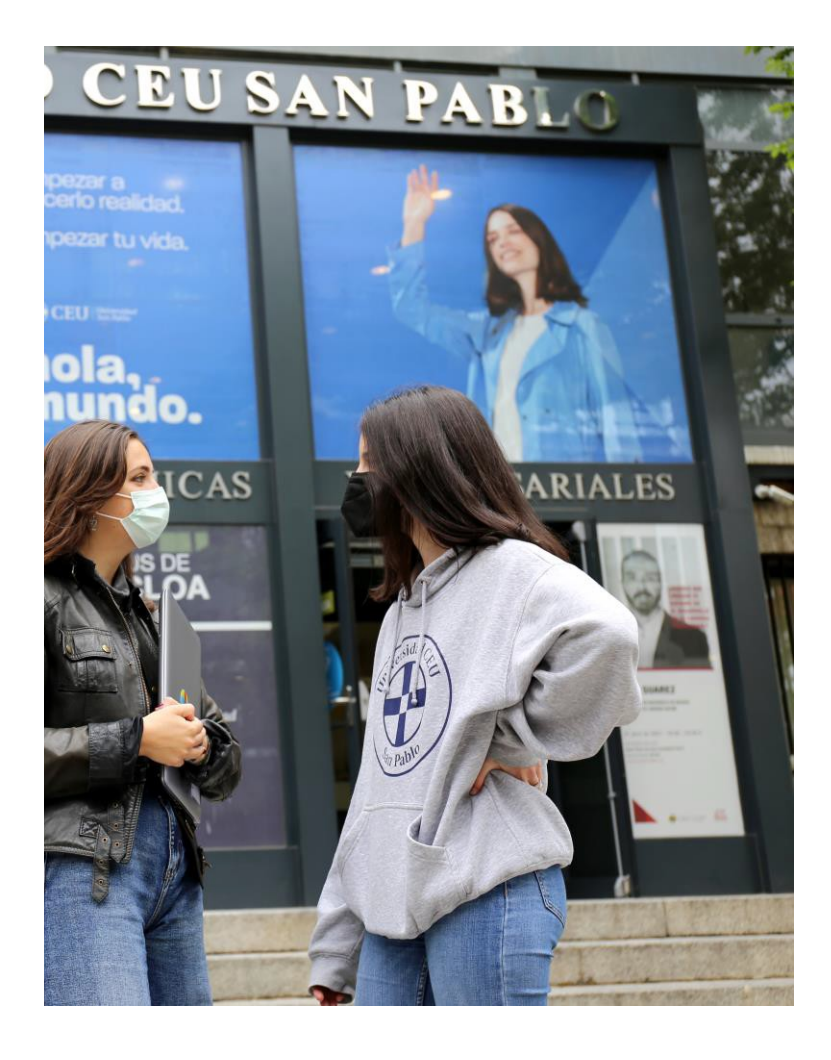

# Contents

| Before You Begin                            | 3  |
|---------------------------------------------|----|
| Registration Process                        | 4  |
| Home screen                                 | 4  |
| Completing your registration                | 4  |
| My personal details                         | 4  |
| Statistical Survey                          | 5  |
| Register for courses                        | 6  |
| Payment Information                         | 7  |
| Discounts, scholarships and form of payment | 7  |
| Authorization to disclose information       | 8  |
| Bank details and SEPA mandate               | 8  |
| Registration confirmation                   | 9  |
| Registration documents                      | 9  |
| Practice group registration                 | 9  |
| POS payment                                 | 11 |
| Registration confirmation                   | 11 |
| Registration documents                      | 12 |
| Practice group registration                 | 12 |

# **Before You Begin**

This guide explains how to complete each section of the Universidad San Pablo CEU registration process.

- If you are a new student and are unable to start the registration process for any reason, please contact the Admissions Department:
  - o 902 222 555 / 91 514 04 04
  - o Info.usp@ceu.es / info.posgrado@ceu.es
  - o internationalstudents@ceu.es (international admissions)
- If you have any questions during the registration process, please contact the Secretary's Office of the Campus where your degree program is offered at the following telephone numbers:
  - **915 14 04 00**
  - 914 56 63 00

Or by email after hours:

- Moncloa Campus: secretariamoncloa@ceu.es
- Montepríncipe Campus: secretariamonteprincipe@ceu.es
- If you have any questions about payment, please contact the Accounting Department by phone at 915 14 04 00 / 914 56 60 00 or by email at alumnos@ceu.es. alumnos@ceu.es

Please keep the following in mind:

- If you are a new student, please close all open browser windows and make sure you are only logged into CEU's prospective student portal before starting the process. If you are already registered, log on through "Registration Renewal" on the university's intranet.
- The registered process must be completed in its entirety once you start it, which means that if you exit the process and start it again at another time, you'll have to start over from the beginning.
- The maximum idle time for each screen is set at 30 minutes. If you go over, you'll have to start the process again.
- Do not use the browser's BACK and FORWARD buttons during the process. Instead, use the buttons on the program's interface to go forward or backward in the process.

### **Registration Process**

#### 1. Home screen

Once you start the enrollment process you will find basic information about the program for which you have been admitted in the header. This header will be at the top of the page throughout the enrollment process.

| Nombre y apellidos |                                                                                  | DNI              |                     |  |
|--------------------|----------------------------------------------------------------------------------|------------------|---------------------|--|
| Año                | 2020/21-0                                                                        |                  |                     |  |
| Centro             | 101 - Facultad de Derecho                                                        | NIA              |                     |  |
| Estudio            | 310 - Grados en Derecho y Relaciones Internacionales y Unión Europea             | Tipo de Estudios | 5 - No informado    |  |
| Plan de estudios   | 317 - Grados en Derecho y Relaciones Internacionales y Unión Europea (Plan 2018) | Especialidad     | 0 - No especificada |  |

You can also use the menu to navigate and see the status of your enrollment at any time.

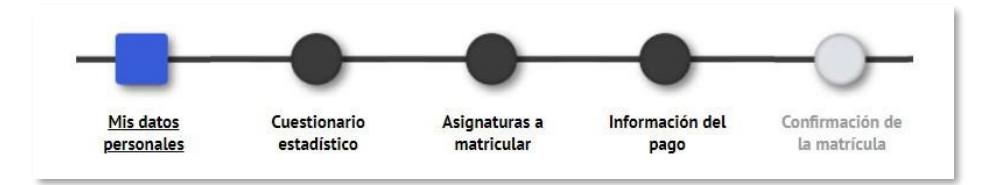

### 2. Completing your registration

#### My personal details

When filling in your personal data, please make sure that the information collected during the admission process is correct.

Please pay special attention to the zip codes of your home address, the address where you'll be staying during the course, date of birth and contact information. You will not be able to continue with the registration if this information is incomplete.

### If your address during the course or your place of birth is not in Spain, enter 99999 as your zip code to continue with the process.

If you were born outside Spain, you must check this box in the place of birth section

(1) and fill in the fields shown below.

|                     | DATOS  | DE NACIMIENTO  |  |
|---------------------|--------|----------------|--|
| Fuera de España     |        |                |  |
| Fecha de nacimiento |        | ej. DD/MM/AAAA |  |
| País de nacimiento  | Canadá | V              |  |
| Localidad           |        |                |  |
| Provincia           |        |                |  |
| Defense in selide d | Canadá | ▼              |  |

To continue, you will need to open, read and accept the following links by checking "I have read and accept".

1. NORMATIVA DE LA UNIVERSIDAD

A continuación pulsa en este enlace para acceder al detalle de la normativa de la universidad

.

He leído y acepto

2. AUTORIZACIONES

A continuación pulsa en este enlace para acceder al detalle de las autorizaciones solicitadas por la Universidad

He leído y acepto

3. INFORMACION PUBLICITARIA DE TERCERAS ENTIDADES

A continuación pulsa en este enlace para ver la información sobre el consentimiento de acciones publicitarias de terceras entidades

Acepto recibir información en los términos anteriormente expuestos
 No acepto recibir información en los términos anteriormente expuestos

#### Statistical survey

Next, you will be asked to fill out the statistical survey requested by the Spanish Integrated University Information System (SIIU) for annual reporting purposes.

| CUESTIONARIO ESTADÍSTICO                                                                                          |                                              |   |
|----------------------------------------------------------------------------------------------------|----------------------------------------------|---|
| Estos datos se usarán con fines estadísticos                                                                      |                                              |   |
| DATO                                                                                                    | S ESTADÍSTICOS                               |   |
| Último año que cursó el estudio que le da acceso a este grado                                                     | 2020 🗸                                       |   |
| Municipio del centro en el que cursó el último año del estudio que le da acceso a este grado                      |                                              | P |
| País en que cursó el último año del estudio que le da acceso a este grado                                         | 724 España 🗸                                 |   |
| Naturaleza del centro en el que cursó el estudio que le da acceso a este grado                                    | 9 No consta 🗸                                |   |
| Año de acceso al Sistema universitario Español (SUE)                                                              | 2020 🗸                                       |   |
| ¿El estudiante tiene otro título de enseñanza superior? En caso de que tenga varios, indicar el de nivel superior | 0 No posee otro título de enseñanza superior | ~ |
| ¿Accede por primera vez al Sistema Universitario Español (SUE) durante este curso?                                | 9 No consta 🗸                                |   |
| Estudio de acceso                                                                                                 | 99 No consta                                 | ~ |

#### Register for courses

You must actively select the courses you want to register for. Select a course using the icon (1) shown in the image below.

If your program of study requires you to select all available courses, select the icon that appears in the selection header (2) to select all of them.

Please note that this option will not work if the if the chosen course requires you to select a group (A).

|      |                                                                   |                                             |                                          |                                                | 🖬 Aña                                             | dir asignatura                         | mediante cód                  | igo                  |           |           |           |                             |          |
|------|-------------------------------------------------------------------|---------------------------------------------|------------------------------------------|------------------------------------------------|---------------------------------------------------|----------------------------------------|-------------------------------|----------------------|-----------|-----------|-----------|-----------------------------|----------|
|      | ando 25 🗸 registros por                                           | página                                      |                                          |                                                |                                                   |                                        |                               |                      |           | Búsque    | da global |                             |          |
|      | Asignatura 🖯                                                      | Centro 🖯                                    | Plan 🖯                                   | Clase 🗎                                        | Créditos 🖯                                        | Ciclo 日                                | Curso 日                       | Módulo 🖯             | Periodo 🖯 | Grupo 日   | Estado 🖯  | Observacion <mark>es</mark> | Co<br>Co |
| ¥    |                                                                   |                                             |                                          |                                                |                                                   |                                        |                               |                      |           |           |           |                             |          |
|      | 071 - Teoría del Derecho                                          | 101 - Facultad<br>de Derecho                | 301 - Grado en<br>Derecho (Plan<br>2018) | Formación<br>Básica                            | 6.0                                               | x                                      | 1er                           | XX                   | 1er Sem.  |           |           |                             |          |
|      | 12072 - Claves de Historia<br>Contemporánea                       | 101 - Facultad<br>de Derecho                | 301 - Grado en<br>Derecho (Plan<br>2018) | Formación<br>Básica                            | 6.0                                               | x                                      | 1er                           | xx                   | 1er Sem.  |           |           |                             |          |
| ۵    | 12073 - Derecho Romano                                            | 101 - Facultad<br>de Derecho                | 301 - Grado en<br>Derecho (Plan<br>2018) | Formación<br>Básica                            | 6.0                                               | x                                      | 1er                           | xx                   | 1er Sem.  |           |           |                             |          |
| ۵    | 12074 - Fundamentos de<br>Derecho Constitucional                  | 101 - Facultad<br>de Derecho                | 301 - Grado en<br>Derecho (Plan<br>2018) | Formación<br>Básica                            | 6.0                                               | x                                      | 1er                           | xx                   | 1er Sem.  |           |           |                             |          |
|      |                                                                   |                                             |                                          |                                                |                                                   | (A)                                    |                               |                      |           |           |           |                             |          |
| 2071 | - Teoría del Der                                                  | echo                                        |                                          |                                                |                                                   |                                        |                               |                      |           |           |           |                             |          |
|      |                                                                   |                                             |                                          |                                                |                                                   |                                        |                               |                      |           |           |           |                             |          |
|      |                                                                   |                                             |                                          |                                                |                                                   |                                        |                               |                      |           |           |           |                             |          |
| _    | Grupos Cara                                                       | cterística                                  | s Car                                    | nbio de a                                      | signatura                                         |                                        |                               |                      |           |           |           |                             |          |
|      |                                                                   |                                             |                                          |                                                |                                                   |                                        |                               |                      |           |           |           |                             | _        |
|      |                                                                   |                                             |                                          |                                                |                                                   | Dor                                    | odo Gru                       | po Capaci            | dad Obse  | ervacione | s Propio  | / Extern                    | D        |
|      | Centr                                                             | o                                           |                                          | Plar                                           | n                                                 | Pen                                    |                               |                      |           |           |           |                             |          |
|      | Centr                                                             | o<br>le Derecho                             | 301 - Gra                                | Plar<br>do en Dere                             | n<br>echo (Plan 2                                 | 018) 1er 1                             | Sem. 11                       | 0 56                 |           |           | P         | ropio                       | _        |
|      | Centr<br>101 - Facultad o<br>101 - Facultad o                     | o<br>le Derecho<br>le Derecho               | 301 - Gra<br>301 - Gra                   | Plar<br>do en Dere<br>do en Dere               | n<br>echo (Plan 2<br>echo (Plan 2                 | 018) 1er 9<br>018) 1er 9               | Sem. 11<br>Sem. 11            | 0 56<br>1 56         |           |           | P         | ropio<br>ropio              |          |
|      | Centr<br>101 - Facultad o<br>101 - Facultad o<br>101 - Facultad o | o<br>le Derecho<br>le Derecho<br>le Derecho | 301 - Gra<br>301 - Gra<br>301 - Gra      | Plan<br>do en Dere<br>do en Dere<br>do en Dere | n<br>echo (Plan 2<br>echo (Plan 2<br>echo (Plan 2 | 018) 1er 9<br>018) 1er 9<br>018) 1er 9 | Sem. 11<br>Sem. 11<br>Sem. 11 | 0 56<br>1 56<br>2 56 |           |           | P<br>P    | ropio<br>ropio<br>ropio     |          |

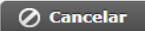

The following message will automatically appear when you have finished choosing your courses:

| Alerta | 1                                                                   | × |
|--------|---------------------------------------------------------------------|---|
|        |                                                                     |   |
| 6      | Se ha completado el proceso de selección automática de asignaturas. |   |
|        |                                                                     |   |
|        |                                                                     |   |
|        |                                                                     |   |

Click next once you have completed your selection.

**If you are taking upper-division courses** and have courses pending, they will appear in the "pending" tab. You will need to register for these courses first. Then, go to the "plan" tab and select the course subjects for the next academic year.

| Pendi  | ente P                       | Plan Fuer                        | a del plan                                                                             |                     |            |         |         |          |           |         |          |               |          |                  |
|--------|------------------------------|----------------------------------|----------------------------------------------------------------------------------------|---------------------|------------|---------|---------|----------|-----------|---------|----------|---------------|----------|------------------|
| Mostra | indo 25 🔪                    | <ul> <li>registros po</li> </ul> | r página                                                                               |                     |            |         |         |          |           |         | Búsqueda | a global      |          |                  |
| Ð      | Asignatura                   | Centro 🖯                         | Plan 🖯                                                                                 | Clase 🖯             | Créditos 🖯 | Ciclo 日 | Curso 日 | Módulo 🖯 | Período 🖯 | Grupo 日 | Estado 🕻 | Observaciones | Idioma 🖯 | Convo.<br>Consu. |
| ×      |                              |                                  |                                                                                        |                     |            |         |         |          |           |         |          |               |          |                  |
| ٠      | 13051 -<br>Derecho<br>Romano | 101 - Facultad<br>de Derecho     | 317 - Grados en Derecho y<br>Relaciones Internacionales y<br>Unión Europea (Plan 2018) | Formación<br>Básica | 6.0        | x       | 1er     | хх       | 1er Sem.  |         |          |               |          | 2                |

#### **Payment information**

Here is where you'll need to provide your tuition payment information.

Discounts, scholarships and form of payment

- With the exception of the one-time payment discount, any discounts/grants or scholarships for which you are eligible will not be applied at the time of registration. Instead, they will be applied later by the Billing Department or the Scholarship Department, once all decisions have been made. Therefore, do not check discounts or scholarship when completing this section, even if they apply.
- You can choose either the one-time payment (1) or payment in installment options and the number of installments you want from among those available for your degree (2).
- The only type of payment the university accepts is direct debit. The only exception is students who do not have a bank account in a SEPA country, in which case payment by POS will be required (3). If you have any additional problems with the form of payment, please contact the Billing Department (alumnos@ceu.es) so that they can review your case.

| INFORMACIÓN DEL PAG  | 50                     |          |                 |        |
|----------------------|------------------------|----------|-----------------|--------|
| Aplicación descuento | ✓                      |          |                 |        |
|                      | Disponible             |          | Seleccionado    |        |
| Tipo de descuento    |                        | ↓<br>▼ < | PGO Único       | *<br>* |
| Becario              |                        |          |                 |        |
| Pago a plazos        |                        |          |                 |        |
| Forma de pago        | Domiciliación Bancaria |          |                 |        |
|                      |                        |          | CUENTA BANCARIA |        |

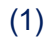

| INFORMACIÓN DEL PAGO           |                        |
|--------------------------------|------------------------|
| Aplicación descuento           |                        |
| Becario                        |                        |
| Pago a plazos                  |                        |
| Número de plazos               | 3 •                    |
| Forma de pago del primer plazo | Domiciliación Bancaria |
| Forma de pago aplazado         | Domiciliación Bancaria |

(3)

| ~                             |
|-------------------------------|
| TPV - terminal punto de venta |
| ata bancaria (TD) (aol)       |
|                               |

#### Authorization to disclose information

| Permitir al padre / madre / tutor legal que desde el Centro se dé información académica |        |
|-----------------------------------------------------------------------------------------|--------|
| o económica del estudiante                                                              | $\cup$ |

#### Bank details and SEPA mandate

Here is where new stills will need to provide the bank details for the direct debit (if that is the chosen payment method). Registered students will need to confirm their bank details.

| Número de cuenta bancaria (IBAN)   | ES     |                                                                  |                                   | ¿Necesitas Informar una cuenta ext                                       | rapjera?             |
|------------------------------------|--------|------------------------------------------------------------------|-----------------------------------|--------------------------------------------------------------------------|----------------------|
| Código BIC (SWIFT)                 |        | Si se informa, la longitud e<br>BIC de solo 8 caracteres, se deb | bligatoria es de<br>completar por | 11 caracteres. Si se dispone de una<br>la derecha con 3 equis mayúsculas | versión del<br>XXX'. |
| Titular de la cuenta               | Nombre | Primer apettido                                                  |                                   | Segundo apettido                                                         |                      |
| NIF titular de la cuenta           |        |                                                                  |                                   |                                                                          |                      |
| Dirección del titular de la cuenta |        |                                                                  |                                   |                                                                          |                      |
| Fuera de España                    |        |                                                                  |                                   |                                                                          |                      |
| País                               | España |                                                                  |                                   |                                                                          |                      |
| Localidad                          | 6      |                                                                  | 9                                 |                                                                          |                      |
| Código postal                      | Q      |                                                                  |                                   |                                                                          |                      |
| Provincia                          |        |                                                                  | 10                                |                                                                          |                      |

#### When finished, you must authorize the SEPA direct debit order.

| Según la normativa bancaria vigente, a continuación se emitirá una orden de d<br>tendrá que cumplimentar y tendrá que firmar debidamente el titular de la cuent<br>del portal del futuro alumno. Al formalizar esta matrícula, te comprometes a res<br>Universidad a enviar órdenes a la entidad financiera para realizar el cargo en la | omiciliación de adeudo directo SE<br>ta para entregarla de forma telem<br>alizar este requerimiento y a auto<br>o cuenta especificada. | PA que se<br>ática a través<br>rizar a la |
|----------------------------------------------------------------------------------------------------|----------------------------------------------------------------------------------------------------|-------------------------------------------|
|                                                                                                    | Aceptar                                                                                                    | Cancelar                                  |

#### **Registration confirmation**

You will then be given a summary of your registration, which you must confirm in order to continue.

|                                       | Mis datos<br>personales       | Cuestionario<br>estadístico | Asignaturas a<br>matricular | Información del<br>pago | <u>Confirmación de</u><br><u>la matrícula</u> |  |
|---------------------------------------|-------------------------------|-----------------------------|-----------------------------|-------------------------|-----------------------------------------------|--|
| Tras revisar la información resumen d | de la matrícula pulsar el bot | ón Confirmar                |                             |                         |                                               |  |
|                                       |                               |                             |                             |                         |                                               |  |
| Solicitud Provisional de Matrícul     | la                            |                             |                             |                         |                                               |  |

#### **Registration documents**

Below you can review your registration form and the direct debit order. When you finish, <u>click on</u> <u>CONFIRM to complete your registration.</u>

| Documentación de la matrícula                                                                                                    |             |  |  |  |  |
|----------------------------------------------------------------------------------------------------|-------------|--|--|--|--|
| La matrícula se ha confirmado correctamente. En esta pantalla tiene disponibles los impresos de la matrícula realizada. También tiene a su disposición los documentos de pago qui correspondan en función de la forma de pago seleccionada. Adicionalmente pueden haberse generado otros documentos de interés.<br>Recuerde imprimir, descargar o enviarse por correo electrónico estos documentos para su consulta posterior. |             |  |  |  |  |
|                                                                                                    |             |  |  |  |  |
| Documento 🛛                                                                                                    | Opciones    |  |  |  |  |
| Impreso matrícula 📷                                                                                                    | Q           |  |  |  |  |
| Mandato de domiciliación de matrícula 📷                                                                                                    |             |  |  |  |  |
|                                                                                                    |             |  |  |  |  |
|                                                                                                    | 🦰 Continuar |  |  |  |  |

#### Practice group registration

Finally, you'll need to choose your **practice groups** (if your course of study requires them). Click on each course that has an arrow (1) to choose the group (2). In some cases, if there is only one group it will be preselected.

| Su matricula ha sido procesada correctamente. |  |
|-----------------------------------------------|--|
| Elastilia de gregos.                          |  |
|                                               |  |
|                                               |  |
|                                               |  |

(1)

| Rolpholines<br>14717 Michaels Incomed                                                                                                    | rodus<br>101 Facilitat in Factori                                                                                                    | Plant<br>M. H. Hanks on Park View Press, a Monthly a Plant JM                                                                                                    |                                               |                                                                                                    | -                                                                                                    | Egentemple                                                                                                    |
|----------------------------------------------------------------------------------------------------|----------------------------------------------------------------------------------------------------|----------------------------------------------------------------------------------------------------|-----------------------------------------------|----------------------------------------------------------------------------------------------------|----------------------------------------------------------------------------------------------------|----------------------------------------------------------------------------------------------------|
| 14797 Rouge Inven                                                                                                    | 100 - Propinsi se d'averai                                                                                                    | a Mil-Destrute Increase a Destruction (Mar 20)                                                                                                    | n                                             | her day                                                                                                    | ware by                                                                                                    | Placing on Lobertury                                                                                                    |
| 4718. Open de Ministery Lincol                                                                                                    | ina 001 -Faculturi in Facilitati                                                                                                    | 11. 11. Arasis on Makhilin Tanana y Direction (Plan 201                                                                                                    | -                                             | - Incolar                                                                                                    |                                                                                                    | Trestantes                                                                                                    |
| 10719 - Quintica Germai                                                                                                    | 101 Taulitat in Famili                                                                                                    | a 283 ki ale en makhije manaru y Destrika (man 30)                                                                                                    | 90 90                                         | and the state                                                                                                    |                                                                                                    | Reading for                                                                                                    |
| 96714 - Quinnua Gananas                                                                                                    | 005-Repland on Paristal                                                                                                    | <ul> <li>BD2 - Sould an Invisibilit Investing y Description (Plan 20)</li> </ul>                                                                                                    | n +2                                          | in te                                                                                                    | ene k                                                                                                    | Précésies de Littlereports                                                                                                    |
| 1713 Christiagis y Assesses Han                                                                                                    | una UD1 Turatist in Farman                                                                                                    | 143 Anada wa Mashinin Manazar y Disabita a pilan 201                                                                                                    | N 40                                          | To tes                                                                                                    |                                                                                                    | Territories                                                                                                    |
| a/hi) - Malalagia pikramatna Mari                                                                                                    | ene , 101 -Porciael on Parmer                                                                                                    | <ul> <li>BEE - Solonie en Municipal Polimera y Brandissa (Plan 42)</li> </ul>                                                                                                    | 4) (A.4                                       | - De - Ner                                                                                                    | <b>h</b>                                                                                                    | Plantan da Salaverana                                                                                                    |
| THE TALK - MELANCE MARKETING                                                                                                    |                                                                                                    |                                                                                                    |                                               | Station                                                                                                    | second liberal                                                                                                    | and the second second se                                                                                                    |
| ción Grupos de Pr                                                                                                    | ACTICAS, SEMISIAARIOS,<br>1993, turnened oo biliin ar moo<br>general, ee proje genera                                                                                                    | (2)<br>TUTORIAS, ETC                                                                                                    | for such distantial                           |                                                                                                    | n maa paar                                                                                                    | a deposited reserves on                                                                                                    |
| ción grupos de PR                                                                                                    | ACTICAS, STRAINARDOS,<br>1995, Harmond or botto do nov<br>posteda, el prode que no                                                                                                    | (2)<br>TUTORIAS, ETC                                                                                                    | tin soli Autorial<br>In Indon attacti         |                                                                                                    | e, error proe                                                                                                    |                                                                                                    |
| CIÓN GRUPOS DE PR                                                                                                    | ACTICAS, SEMINARIOS,<br>1997, Harmond or bright do now<br>posteds, of produces or                                                                                                    | (2)<br>TUTORIAS, ETC                                                                                                    | in ani datarid<br>e haar aficili              |                                                                                                    | e prot prot                                                                                                    | disponente de la constante de la constante de                                                                                   |
| CIÓN GRUPOS DE PR<br>nº fer recension de la pr<br>Angester<br>1673 - Magalace                                                                                                    | ACTICAS, SEMINARIOS,<br>1997, Harmon Fox bellen de neve<br>general, el graph de neve<br>fontes<br>1 De neve de fo                                                                                             | (2)<br>TUTORIAS, ETC<br>Mail States and Annual and Annual Annual   | in ool adarred<br>baar share                  |                                                                                                    |                                                                                                    | A sported were as a second second sec                                                                                  |
| CIÓN GRUPOS DE PR<br>o foi occurrente toto y<br>Angustese<br>1873 - Magainese<br>1873 - Traga Jacon                                                                                                    | ACTICAS, SEMINARIOS,<br>1997, Sammer Jos billin de mere<br>general, et graph de mere<br>1998, Senten<br>1997, Factor de Ta                                                                                    | (2)<br>TUTTORIAS, ETC<br>TUTTORIAS, ETC<br>THE Second and a second second | in and distorted<br>in lange places           | No. of the second second secon | e erret poe<br>sin<br>bester<br>e formeter<br>e formeter                                                                                                    | a degenerate versetaria en<br>la generate versetaria en<br>la generate versetaria en<br>la generate de la generate<br>la generate de la generate de la generate<br>la generate de la generate de la generate<br>la generate de la generate de la generate de la generate<br>la generate de la generate de la generate de la generate<br>la generate de la generate de la generate de la generate<br>la generate de la generate de |
| CIÓN GRUPOS DE PR<br>N Partera de la composition<br>Aniquetes<br>SETT Hangis Inner<br>SETT Trange Inner<br>SETT Trange Inner                                                                                                    | ACTICAS: SCIMINIAADOS,<br>1997, Aprendi at balan at any<br>posterior projection<br>Contex<br>1 011 - Pentre or Te<br>2017 - Pentre or Te<br>2017 - Pentre or Te                                               | (2) TUTORIAS, ETC  Idea former and a tensor of the second and a second and a second and a second a second a sec         | in sei Asserti<br>Asses stats<br>- Seco       | NU I                                                                                                    | n anna<br>anna<br>Marann<br>Marann<br>Maranna<br>Maranna                                                                                                    |                                                                                                    |
| CLIÓN GRUPOS DE PR<br>NI PR INTERNATION DE PR<br>NI PR INTERNATION<br>INTERNATION<br>INTERNATION<br>INTERNATION DE PRIMI<br>INTERNATION                                                                                                    | ACTICAS SCIENCEADOS,<br>1997, Itanical de India de mais<br>general, el profesione<br>Contes<br>1 011 Feature en Te<br>2 017 - Partie en Te<br>2 117 - Partie en Te                                            | (2)                                                                                                    | in the Assessment<br>as the other             | North Carl                                                                                                    | n (114) (par<br>alat<br>Perata<br>A Terrata                                                                                                    |                                                                                                    |
| CLIÓN GRUPOS DE PR<br>In the occurrent of the pr<br>Angustese<br>INTE Manga term<br>INTE Companya term<br>INTE Companya term<br>INTE Companya term                                                                                                    | ACTICAS, SEMINAARIOS,<br>1997, Harriard of billing dramo<br>general, of projection<br>and control<br>art function for<br>1977 – Dielogie General /<br>Seleccionar gr                                          | (2)                                                                                                    | in the Association                            | No. of Street, Street, | e (110) por<br>ale:<br>Delate<br>M Second                                                                                                    | A Second Second Se                                                                                                    |
| CLICINE GARLIPOIS DIE PR<br>Ini fer internationalise during a<br>Antiquateux<br>Ini fer internationalise<br>Ini fer internationalise<br>Ini fer internationali   | ACTICAS, SEMENAARIOS,<br>1995, terrenel of internation<br>production of property of the<br>set of terrene for<br>1997 - Sector of the<br>Seleccionar gr<br>Control                                            | (2)<br>TUTORIAS, ETC<br>See Office and a second set of a second<br>see of the second second    | in mit kannen<br>sterne<br>er men<br>ter Tort |                                                                                                    | n (110) (mar<br>and<br>an<br>a (110) (mar<br>an<br>a (110) (mar<br>an<br>a (110) (mar<br>an<br>a (110) (mar<br>an<br>a (110) (mar<br>an<br>a (110) (mar<br>an<br>a (110) (mar<br>a (110) (mar<br>a (110) (mar<br>a (110) (mar<br>a (110) (mar<br>a (110) (mar<br>a (110) (mar)<br>(mar)<br>(m |                                                                                                    |
| CLIÓN GRUPOS DE PR<br>Martin Constantin de la pr<br>Martin Mangalana<br>SATA Constantin de la pr<br>SATA Constantin de la pr<br>SATA | ACTICAS SEMENAADOS,<br>1004. Aprenda de ballei de mo<br>penda de pape de mo<br>Conto<br>1017. Senteccionar ge<br>Selfeccionar ge<br>1257 - Bielogis General /<br>Selfeccionar ge<br>1257 - Bielogis General / | (2)  TUTORIAS, ETC  def define are a transmorphy of an order of a strengthy and the set of a strengthy of a strengthy of a strengthy and the set of a strengthy of a strengthy of a strengthy of a strengthy and the set of a strengthy of a strengthy of a str         | in an bearing                                 | 10 1 1 1 1 1 1 1 1 1 1 1 1 1 1 1 1 1 1                                                                                                    | n (110) (nar<br>135)<br>Print<br>Print<br>Print<br>Print<br>Print<br>Print                                                                                                    |                                                                                                    |

At the end of the process, you'll receive a receipt which you can print out.

JUSTIFICANTE ASIGNACIÓN DE GRUPOS CURSO ACADÉMICO 2020/21-0 104 - Facultad de Medicina 373 - Grado en Medicina (Plan 2013)

|         |                                                                                                    | SATOS AG | ADEMIGDE             | 240                                |  |  |  |
|---------|----------------------------------------------------------------------------------------------------|----------|----------------------|------------------------------------|--|--|--|
| Código  | Oescripción                                                                                                    | Grupe    | Pariodo              | Tipologia                          |  |  |  |
| 1000    | Available (                                                                                                    | - 1001   | Test - Demonstration | Produces in Laboratoria            |  |  |  |
| 100001  | Strategie Calumi                                                                                                    | 2011     | Tel: - Serveral m-   | Providence de Latercatera          |  |  |  |
| 10.000  | <b>Division Contracts</b>                                                                                                    | 10.2 4   | Terr Definition      | Providence the Labor priority      |  |  |  |
| 19.00   | These Medical                                                                                                    | 10.00    | Test - Demonstration | Physiological des London articular |  |  |  |
| 10,011  | An and a second second se | 0.01     | Do Determin          | Providence de Lador alorse         |  |  |  |
| March . | Materiagia Serveral                                                                                                    | 1001     | Sc. Remains          | Personal de California             |  |  |  |
| 10213   | Brogerseus Metabolica                                                                                                    | 10.0     | 20-Demote            | Produces the Laboratoria           |  |  |  |
| 10,211  | Monthelistics .                                                                                                    | 101      | Br. Bernaria         | Providence in Labor storie         |  |  |  |

The following screen will appear if your degree program does not have practice groups, which means your registration is complete.

| ARIOS, TUTORÍAS, ETC                                                                                                    |
|----------------------------------------------------------------------------------------------------|
| otón de selección (flecha) para seleccionario/s. Es posible que la selección sea automática por ser el único grupo disponible. Mientras no hayas<br>upo aparecerá en color rojo. Es necesario que pulses el botón Grabar para hacer efectiva esta selección. |
|                                                                                                    |
| otón de selección (flecha) para seleccionario/s. Es posible que la selección sea automática por ser el único grupo disponible. Mientras no hayas<br>upo aparecerá en color rojo. Es necesario que pulses el botón Grabar para hacer efectiva esta selección. |

## \*Finally, if you pay by direct debit, you will receive an email within 24 hours of finalizing your registration to confirm the SEPA document.

#### **POS** payment

If your payment method is POS, the following screen will appear and you will have two options: "Accept" to pay the first installment, (1) after which you'll be given a receipt, or click on "Return" to see your registration documents.

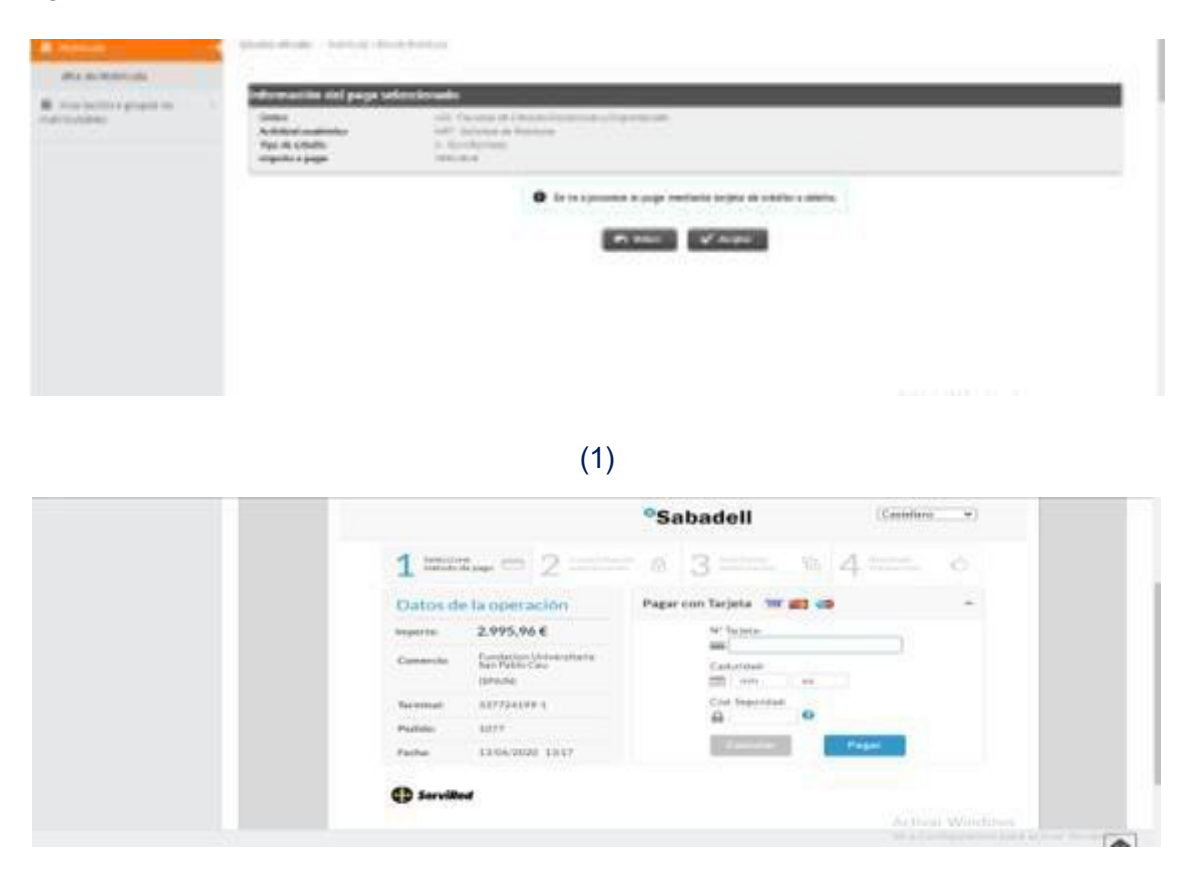

#### **Registration confirmation**

You will then be given a summary of your registration, which you must confirm in order to continue.

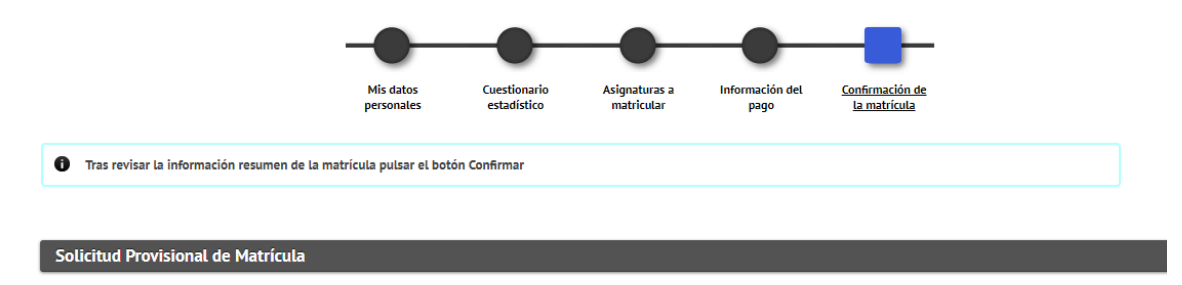

#### **Registration documents**

The program will then display a summary of your registration. Please check to make sure that everything is correct. When you finish, <u>click on CONFIRM to complete your registration.</u>

| La matricula se ha confirmado correctamente. En esta pantalia tiene disponibiles los impresos de la matricula realizada. También tiene a su disposición los documentos de parespondan en función de la forma de pago seleccionada. Adicionalmente pueden habers generado otros documentos de interés.<br>Exuerde imprimir, descargar o enviarse por correo electrónico estos documentos para su consulta posterior. |            |  |  |
|----------------------------------------------------------------------------------------------------|------------|--|--|
| Documento                                                                                                    | 0 Opciones |  |  |
|                                                                                                    | م          |  |  |
| Impreso matricuta                                                                                                    |            |  |  |

### Practice group registration

Finally, you'll need to choose your **practice groups** (if your course of study requires them). Click on each course that has an arrow (1) to choose the group (2). In some cases, if there is only one group it will be preselected.

| ON GRUPOS DE PRÁCTIC                                                                             |                                                                                                    |                                                                                                    |                              |                                                                                                    |               |                                                            |
|--------------------------------------------------------------------------------------------------|----------------------------------------------------------------------------------------------------|----------------------------------------------------------------------------------------------------|------------------------------|----------------------------------------------------------------------------------------------------|---------------|------------------------------------------------------------|
|                                                                                                  | AS, SEMINARIOS, TUTORI                                                                              | AS, ETC                                                                                                    |                              |                                                                                                    |               |                                                            |
| the mention of the graphy's a                                                                    | province of orthogonal and an inter-                                                                | baj para samanininariarile. En protina spor la camera si na acie<br>recas di minimaria que pusien el botro transie pero dana efe                    | risense and<br>Siller Adde S | iai a jena gisp                                                                                                    |               | una l'éntre la laga                                        |
| Aphphase                                                                                         | roter                                                                                               | nur.                                                                                                    | -                            | Periodi                                                                                                    | -             | Epologia                                                   |
| 14717 Mangla Second                                                                              | 101 - Facalitat in Farmada                                                                          | 343 - Kraine on Medicities Heatance y Michildra (Plan (0119)                                                                                        |                              | Ter Terestate                                                                                                    |               | Secondaria                                                 |
| 14737 Boospill Invent                                                                            | 105-Teo,casi in Fermala                                                                             | NU-lines as horizon normalis presente a trademic d'un 1818.                                                                                         |                              | in breezer                                                                                                    | 4             | Philippine and philosophysic                               |
| 1718 - Claves de Minisela y Liberatora                                                           | 101 -Facebook in Tannanite                                                                          | 382 Analis on Maldaline Gamana y Disertita (Part 2018)                                                                                              | 4.0                          | Ter Channels                                                                                                    | -             | Territories                                                |
| 14719 - Quinica Ground                                                                           | 101 Facalitat in Faceacla                                                                           | 343 Kale on Machilde Hanara ( Mohilda (Pan 3035)                                                                                                    |                              | Ter derester                                                                                                    | 485           | Standauter ()                                              |
| 96714 - Quinsse Generali                                                                         | 105-Report of Particip                                                                              | 382 - Sonio et fuzzalat numbra y Denesise (Plan 2016)                                                                                               | +4                           | ter-teriene                                                                                                    | 4             | Présidents de Libberepor                                   |
| 1783 Hereinging Anatomy Planate                                                                  | 101 Turated in Famalia                                                                              | 183 - Spanis on Markolin Stations y Division of Station                                                                                             | -                            |                                                                                                    |               | Territoria                                                 |
| 1762 - Minimiagin p Arametria Mariana                                                            | 101-Parked in Partners                                                                              | 362 Seein et Norrest Portaia : Balance (Nat Dish                                                                                                    | 16.8                         | to inverse                                                                                                    | Α.            | Parman de Galerreit                                        |
| 14743 - Money Moderne                                                                            | 101-Facalitad de Facesacia                                                                          | 383 Ecole of Relative Hermany Districts Plan 01115                                                                                                  | - 40                         | Stationers and                                                                                                    | - 10          | Section                                                    |
|                                                                                                  |                                                                                                    | E                                                                                                    |                              |                                                                                                    | acidat        | play across while                                          |
|                                                                                                  |                                                                                                    |                                                                                                    |                              |                                                                                                    |               |                                                            |
|                                                                                                  |                                                                                                    | (2)                                                                                                    |                              |                                                                                                    |               |                                                            |
|                                                                                                  |                                                                                                    |                                                                                                    |                              |                                                                                                    | _             |                                                            |
| ÓN GRUPOS DE PRÁCTI                                                                              | CAS, SEMINARIOS, TUTOR                                                                              | IAS, ETC                                                                                                    |                              |                                                                                                    |               |                                                            |
| the sensored with grand, r                                                                       | eperment in hitse or searchist the                                                                  | The same immediate in position spin to record the and date                                                                                          | millio pe                    | HER HIGH DIA                                                                                                    | 0.0191        | THE PERSON NUMBER                                          |
|                                                                                                  | frequencial forthe discovery rates                                                                  | a color do restanta do de lorgen el posto divena fera pera ap                                                                                       | ALCO AND                     | Automotion.                                                                                                    |               |                                                            |
|                                                                                                  |                                                                                                    |                                                                                                    | Canada                       | Processo in the local division of the local division of the local | C.s.s         | Parabagan                                                  |
| Adjustees                                                                                        | Castin                                                                                              |                                                                                                    |                              |                                                                                                    |               |                                                            |
| Angesteen<br>16717 - Aktegis General                                                             | Formation (                                                                                         | Piles<br>1911 - Sande no Parelalito Danara y Vintelio y Pile (1917)                                                                                 | -                            | Ser Sementer                                                                                                    | 141           | Researched Inc.                                            |
| Antigendres i<br>16737 - Malaquis Konsond<br>16777 - Stotog in Sarweri                           | contra<br>1911 - Facultud de Facencia<br>1917 - Pacificar de Pacencia                               | Proc.<br>1917 - Daniel von Name Kallen Processer og Handlike og Proc. 2017 H<br>1912 - Grande og Ferningelse Processer og Frankrike og Proc. 2017 H | 10                           | Ant - Second re-                                                                                                    | 1+1<br>h      | Principal de Laboren                                       |
| Angestern<br>1677 - Manga Leonal<br>1677 - Dissy Leonal<br>1675 - Constanting<br>1675 -          | Contra<br>Diff: Facilitation Terrentif<br>Off: Pacification Terrent<br>- Biologia General / Practic | Print<br>BET Barrier Markellan Parent y Markely Print 1997<br>1997 - Gentre P. Martella Parent y Parent Parent<br>San dia Lakonatoria               |                              | ter Serecter                                                                                                    | 1+1<br>N<br>H | Tradictor                                                  |
| Anigorites<br>1617: Malaga Search<br>1617: Telapi Server<br>178: Carris In Har<br>1619: Questa I | Conto<br>MT - Faulted in Formula<br>MT - Starling in Stormula<br>- Michogia: General / Práctic      | Proc<br>BEL Base of Notified Sectors (Honors, Proc Sector)<br>SEC - Sectors (Sector) Sectors (Honors, Proc Sector)<br>Case die Laboratorie          | 1.1                          | An Security                                                                                                    | 141<br>N H -  | Traductor<br>Printerio de atorem<br>Sectiones<br>Sectiones |

#### At the end of the process, you'll receive a receipt which you can print out.

JUSTIFICANTE ASIGNACIÓN DE GRUPOS CURSO ACADÉMICO 2020/21-0

> 104 - Facultad de Medicina 373 - Grado en Medicina (Plan 2013)

| 5                |                                                                                                    | 84705 46 | BATOS AGADEMICOS    |                             |  |  |
|------------------|----------------------------------------------------------------------------------------------------|----------|---------------------|-----------------------------|--|--|
| Conten           | Ossertpeion                                                                                                    | Grape    | Partedo             | Tipologia                   |  |  |
| 100              | Accession in 1                                                                                                    | 1001     | Test - Descention   | Provinces in Laboratory     |  |  |
| NUMBER OF STREET | Stategies Calenser                                                                                                    | 0.01     | That - Description  | Philadeline de Lateriations |  |  |
| 10.000           | Division Continents                                                                                                    | BUT I    | Their - Destination | Produces the Laborations    |  |  |
| 19.00            | Thereas Multiples                                                                                                    | 10.01    | The Destination     | Proprietant in Later states |  |  |
| 10.011           | Accession in A                                                                                                    |          | Don - Decimentary   | Physical de Labor stores    |  |  |
| MARKED IN CO.    | Waterbagie Demend                                                                                                    | 1001     | 20 - References     | Provinces in Laboration     |  |  |
| 10.212           | Brodgelowice, Makatolican                                                                                                    | 10.00    | 20- Demonstra       | Produces the Laborations    |  |  |
|                  | The second second secon | 107      | Dr. Decision        | Page/down the Labor storts  |  |  |

The following screen will appear if your degree program does not have practice groups, which means your registration is complete.

| ELECCIÓN GRUPOS DE PRÁCT             | ICAS, SEMINARIOS, TUTORÍAS, ETC                                                                                                    |
|--------------------------------------|----------------------------------------------------------------------------------------------------|
| Si no has seleccionado el/los grupo, | 5, aparecerá un botón de selección (flecha) para seleccionario/5, Es posible que la selección sea automática por ser el único grupo disponible. Mientras no hayas<br>grabado, el grupo aparecerá en color rojo. Es necesario que pulses el botón Grabar para hacer efectiva esta selección. |
| No existen grupes para la asig       | aarika                                                                                                    |